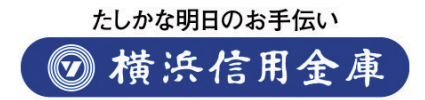

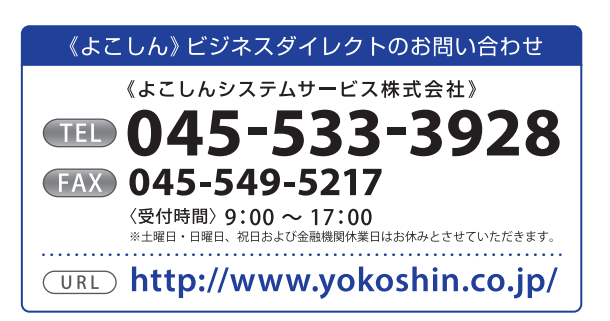

《よこしん》 ビジネス ダイレクト

ご利用の手引き

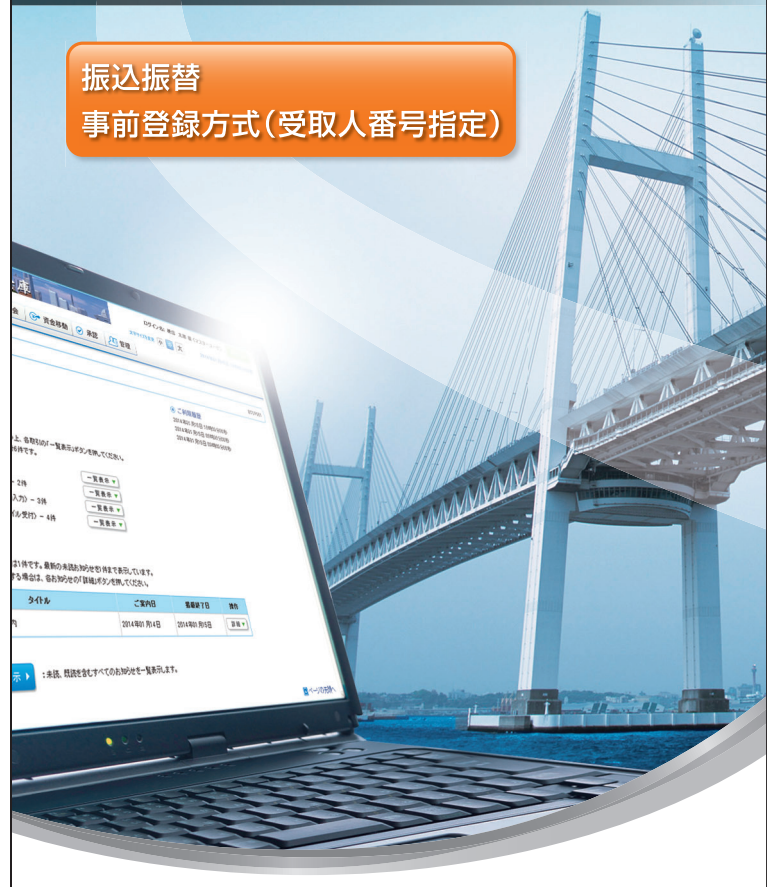

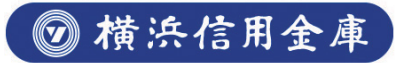

## サービス概要/もくじ

#### 振込振替(事前登録方式)のサービス概要

| サービス           | サービス概要                                                                                                    | ご利用時間                              |                   |
|----------------|----------------------------------------------------------------------------------------------------|------------------------------------|-------------------|
|                |                                                                                                    | 後記の「サービス停止時間」<br>「サービス休業日」を除く      |                   |
| 振込振替<br>事前登録方式 | <ul> <li>・(よこしん)ビジネスダイレクト上で登録した<br/>振込先口座を指定し、お振込いただけます。</li> <li>・振込指定日は、当日を含め5営業日先までご<br/>指定いただけます。</li> <li>*データ作成者権限と承認者権限を分けることができます。</li> </ul> | 月曜日<br>6:00~翌3:00                  |                   |
|                |                                                                                                    | 火曜日~土曜日<br>5:00~翌3:00              |                   |
|                |                                                                                                    | * データ作成者権限と承認者権限を分けるこ<br>とができます。 5 | 日曜日<br>5:00~22:00 |
|                |                                                                                                    | ※当日扱い振込振替営業日<br>のみ15:00まで          |                   |

※その他のサービス内容については当金庫ホームページをご参照ください。

#### ◎サービス停止時間

| 日曜日       | 22:00~翌月曜日6:00まで                                       |
|-----------|--------------------------------------------------------|
| 火曜日~日曜日   | 3:00~5:00まで                                            |
| 第1·第3 月曜日 | 2:00~6:00まで                                            |
| ハッピーマンデ-  | イ(成人の日、海の日、敬老の日、体育の日)の前日                               |
|           | 9:00~翌月曜日6:00まで                                        |
| 税金·各種料金の  | 払込みサービスは上記時間帯に加え、6月・9月の第三日曜日                           |
|           | 0:00~5:30まで                                            |
| ☆サービス追加等  | いしていたのですが、またしいでは、このでは、このでは、このでは、このでは、このでは、このでは、このでは、この |
|           |                                                        |

#### ◎サービス休業日

#### 正月三が日

| 1月1日~4日 | 1月1日0:00~4日5:00(4日が月曜日の時は6:00まで)    |
|---------|-------------------------------------|
|         | ※12月31日は翌0:00まで稼動(当日が日曜日の時は22:00まで) |
|         | 12月31日、5月2日とも、開始時間は曜日どおりです。         |
| 5月3日~6日 | 3日0:00~6日5:00まで(6日が月曜日の時は6:00まで)    |
|         | ※2日は翌0:00まで稼動(当日が日曜日の時は22:00まで)     |

### もくじ

| 利用者管理                              |    |
|------------------------------------|----|
| 利用者情報の変更                           | 2  |
| 振込振替(事前登録方式) ————————————————————— |    |
| 振込振替データ作成/振込振替の流れ                  | 5  |
| [振込振替承認機能をご利用になるお客さま]              |    |
| 振込振替データ作成                          | 6  |
| 振込データの状況照会・取消(承認機能あり)              | 9  |
| [振込振替承認機能をご利用にならないお客さま]            |    |
| 振込振替                               | 13 |
| 振込データの状況照会・取消(承認機能なし)              | 17 |
| 承認                                 |    |
| 振込振替(事前登録方式)承認                     | 19 |

### 利用者管理

振込振替(事前登録方式)をご利用になるためには、事前に 利用対象ユーザに対し、振込振替(事前登録方式)権限の付 与を実施する必要があります。

マスタユーザは振込振替(事前登録方式)の利用を可能とす る一般ユーザの権限変更を行ってください。

利用者情報の変更

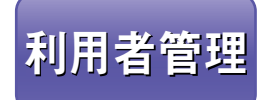

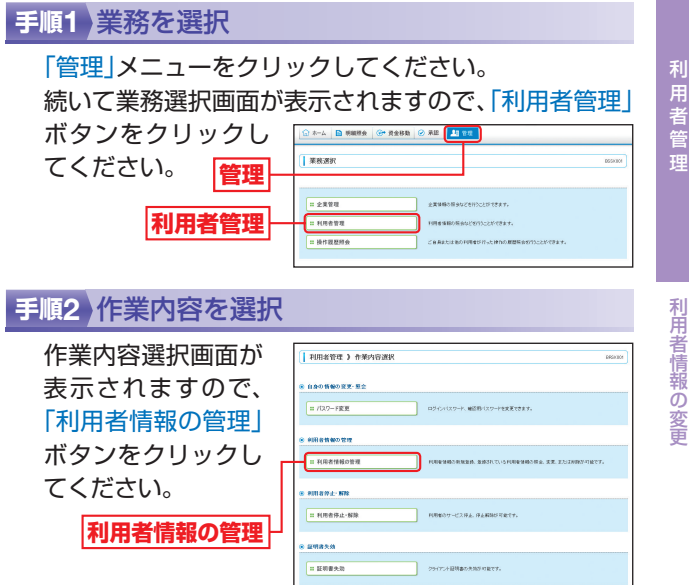

#### 手順3 利用者一覧

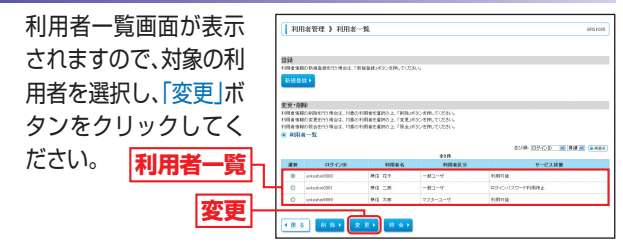

※「新規登録」ボタンをクリックすると、利用者を新規に追加することができます。 ※「削除」ボタンをクリックすると、利用者情報を削除することができます。 ※「照会」ボタンをクリックすると、利用者情報を照会することができます。

## 利用者管理

#### 手順4 利用者基本情報を変更

利用者変更[基本情報]画面が表示されますので、内容を ご確認のうえ、変更がない場合は「次へ」ボタンをクリッ クして手順5へお進みください。

| R R R R R R R R R R R R R R R R R R R | 190 (120) V                                                                                                    |                    |   |
|---------------------------------------|----------------------------------------------------------------------------------------------------|--------------------|---|
| 1010.0.8.9.10                         |                                                                                                    | <b>登</b> 县内省       | - |
| 094288                                | potenzie4002         (本角英語中6文字北上22文字は)           × 確認がた6月間入力してびざい。         (本角英語中6文字北上12文字は)           potenzie4002         (本角英語中6文字北上12文字は) | n<br>n             |   |
| ロタインバスターF×<br>回 ソフトウェアキーボードを改用        |                                                                                                    | 2276090<br>2276090 |   |
| RIB&&X                                | (#12 III)                                                                                                    | (金用印文甲以四           |   |
| メールアドレスス                              | (4)内容(1)(1)(1)(1)(1)(1)(1)(1)(1)(1)(1)(1)(1)(                                                                                                 |                    |   |
|                                       | sologinf20ppmolece加<br>(非角系於平記作以下以上54次平以作)                                                                                                    |                    |   |
| 0244R                                 | (作為しなら)                                                                                                    |                    |   |

### ※利用者基本情報は現在登録されている内容が表示されます。利用者基本情報を変更する場合は、変更内容を入力してください。

#### 手順5 利用者権限を変更

次へ

利用者変更[権限]画面が表示されますので、振込振替(事前登録方式)のサービス利用権限をチェックし、「次へ」ボタンをクリックしてください。

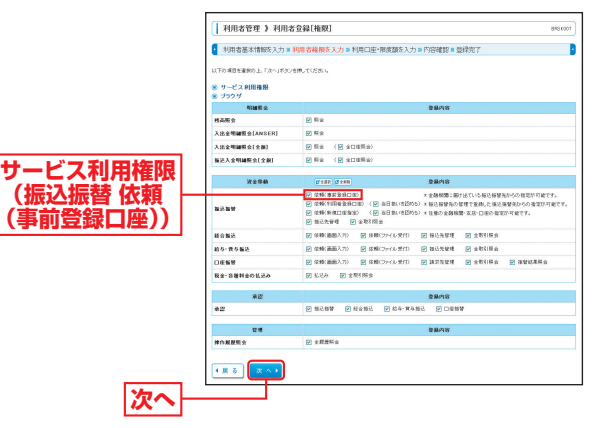

※必要に応じて、振込振替(全取引照会)、承認権限の設定も行ってくだ さい。

#### 手順6 利用口座・限度額を変更

利用者変更[口座]画面が表示されますので、利用可能口 座・限度額(表参照)を入力して、「登録」ボタンをクリッ クしてください。

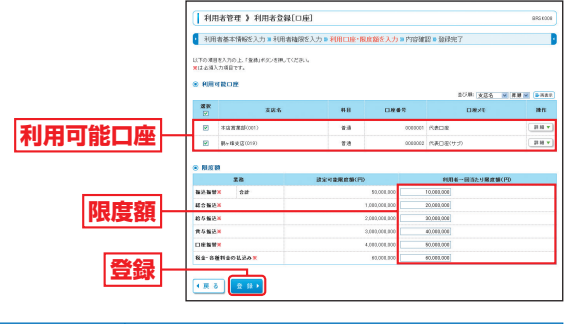

| 入力項目   | 入力内容                                                                          |
|--------|-------------------------------------------------------------------------------|
| 利用可能口座 | 利用可能口座をチェックしてください。                                                            |
| 限度額    | <ul> <li>・利用者一回当たり限度額を業務ごとに入力してください。</li> <li>・設定可能限度額以内で設定してください。</li> </ul> |

#### 手順7 内容確認

利用者登録確認画面が表示されますので、登録内容をご 確認のうえ、「確認用パスワード」を入力し、「実行」ボタ ンをクリックしてください。

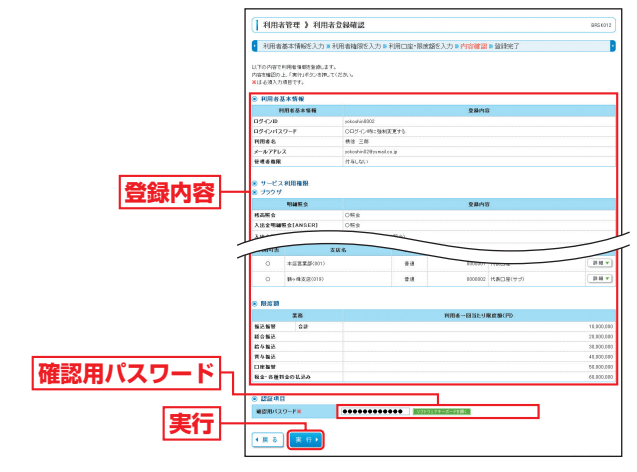

#### 手順8 登録完了

利用者登録結果画面が表示されますので、登録結果をご 確認ください。 用 者 管 理

利用者情報の変更

#### 受取人番号方式でのご利用について

受取人番号方式では入金指定口座を事前に登録して頂く必要が あります。

受取人番号指定方式の登録は「《よこしん》FB・HBジャストバン キングサービス資金移動取引受取人登録申込書」をお取引店の 窓口までご提出をお願いします。

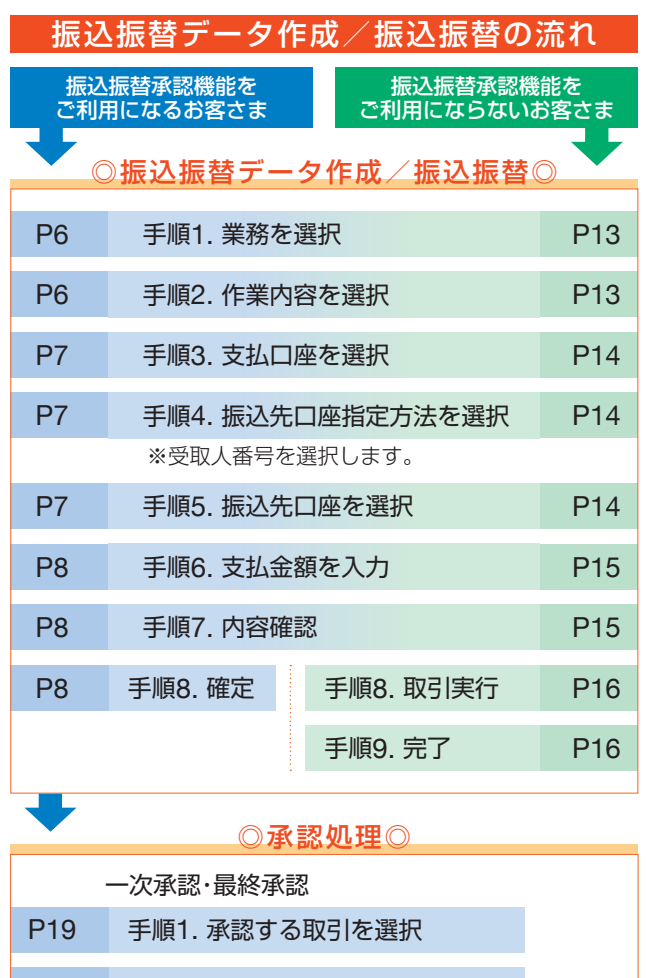

P20 手順2. 取引内容を確認(承認実行)

### 手順3. 承認完了

※設定によって最終承認のみの場合もあります。

振込振替承認機能を利用する場合

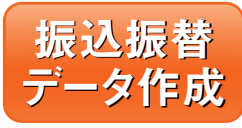

※振込振替承認機能をご利用になるお客さま向けの手順です。 振込振替承認機能をご利用にならないお客さまはP13以降をご覧ください。

#### 手順1 業務を選択

「資金移動」メニューをクリックしてください。 続いて業務選択画面が表示されますので、「振込振替」ボ タンをクリックしてください。

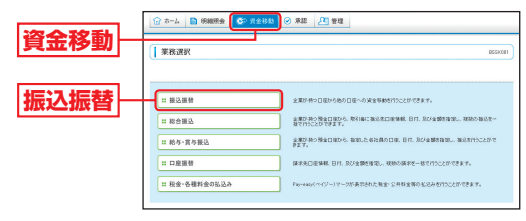

### 手順2)作業内容を選択

作業内容選択画面が表示されますので、「振込データの 新規作成」ボタンをクリックしてください。

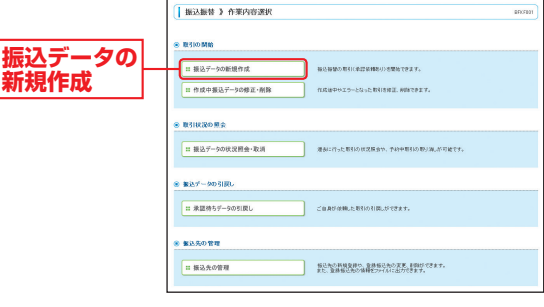

- ※「承認待ちデータの引戻し」ボタンをクリックすると、ご自身が依頼した取引を引戻しできます。
- ※「振込先の管理」ボタンをクリックすると、振込先の新規登録や、登録 振込先の変更、削除が可能です。また、登録振込先の情報をファイルに 出力できます。

振込振替デー

-タ作成

振替(事

P20

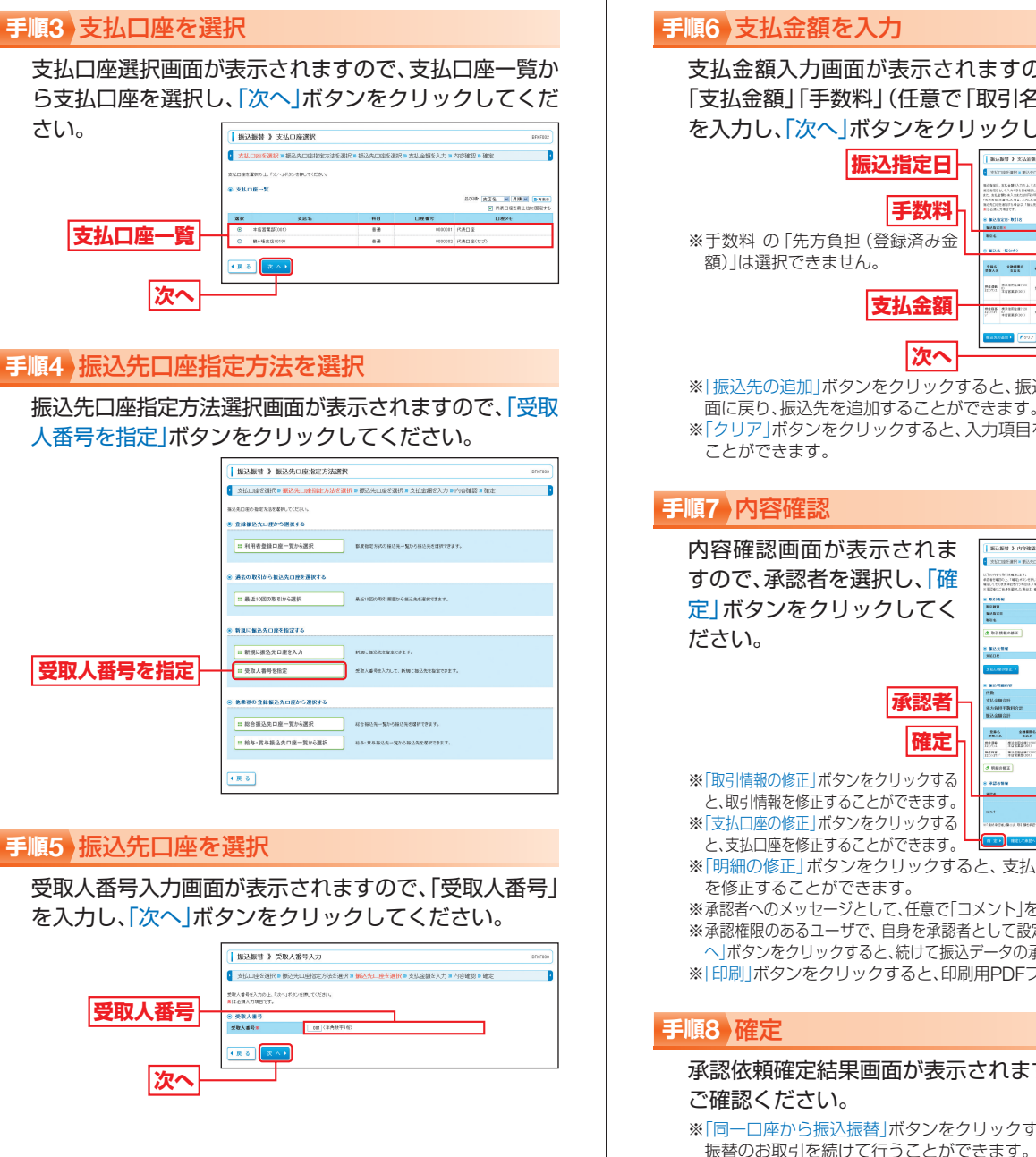

#### 振込振替承認機能を利用する場合

支払金額入力画面が表示されますので、「振込指定日| 「支払金額」「手数料」(任意で「取引名」「振込依頼人名」) を入力し、「次へ」ボタンをクリックしてください。

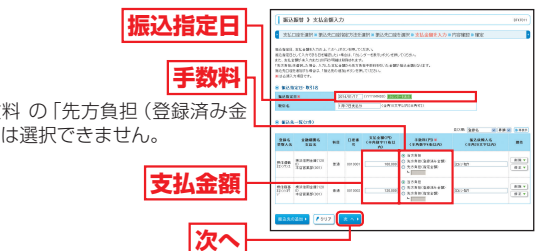

※「振込先の追加」ボタンをクリックすると、振込先口座指定方法選択画 面に戻り、振込先を追加することができます。

※「クリア」ボタンをクリックすると、入力項目を未入力状態に更新する

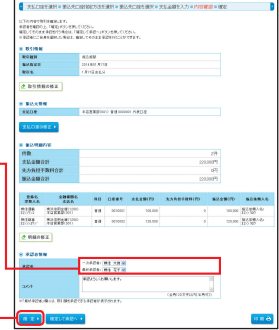

※「明細の修正」ボタンをクリックすると、支払金額入力画面にて、明細

※承認者へのメッセージとして、任意で「コメント」を入力することができます。 ※承認権限のあるユーザで、自身を承認者として設定した場合、「確定して承認 へ」ボタンをクリックすると、続けて振込データの承認を行うことができます。 ※「印刷」ボタンをクリックすると、印刷用PDFファイルが表示されます。

## 承認依頼確定結果画面が表示されますので、確定結果を

※「同一口座から振込振替」ボタンをクリックすると、同一口座から振込 振替のお取引を続けて行うことができます。

※「印刷」ボタンをクリックすると、印刷用PDFファイルが表示されます。

・タ作成

~ 振替

前登録

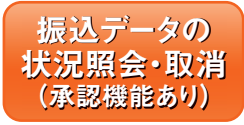

# 過去に行った取引の状況照会や、予約中取引の取り消しが可能です。

#### 手順1 業務を選択

「資金移動」メニューをクリックしてください。 続いて業務選択画面が表示されますので、「振込振替」ボ

| タンをクリ | ックして  | 1 | ☆ ホーム ● 単純株会 ● パタおお | ◎ 承認 管理                                                               |
|-------|-------|---|---------------------|-----------------------------------------------------------------------|
| ください。 | 资全投动  | 0 | 業務選択                | ( 10.028)                                                             |
|       | 貝亚伊到  | Ī | = 液込振祥              | 2両が何つ日振がら他の日至への対象等物が行うことができます。                                        |
|       | 振込振替┘ | ľ | 二 総合策込              | 285907020000 BODDER BODDER BODDER BODDER BODDER                       |
|       |       |   | = 約今・賞与振込           | AND WORKSON OF AND A STRATE OF AN AND AND AND AND AND AND AND AND AND |
|       |       |   | II 股金・各種料金の払込み      | File-reso(ペイジー)マークジ表示された現金、公共料金単の乱込みを行うことができます。                       |

### 手順2 作業内容を選択

作業内容選択画面が表示されますので、「振込データの状況照会・取消」ボタンをクリックしてください。

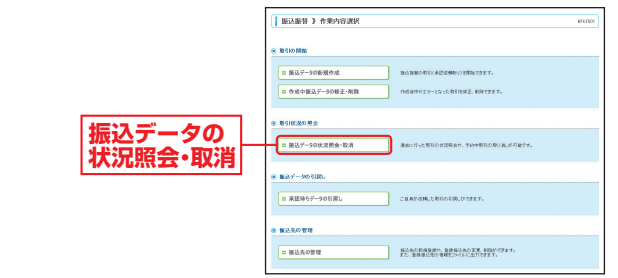

### 手順3 取引状況照会方法を選択

取引状況照会方法選択画面が表示されます。 承認済み取引の照会や取り消しを行う場合は、「承認済 み取引の状況照会」ボタンをクリックして、P10へお進 みください。

未承認取引の照会を行う場合は、「未承認取引の状況照 会」ボタンをクリックして、P12へお進みください。

|                 | ( ) 振込振行 ) 取引状況総合力法選択<br>たっておおいていい。                                                                                                    | 97,5901 |
|-----------------|----------------------------------------------------------------------------------------------------|---------|
| 承認済み取引の<br>状況照会 | E 2525     E 252     E 252     E 252     E 2525     E 2525     E 2525     E 2525     E 2525     E 2525     E 2525     E 2525     E 2525     E 2525 |         |
| 未承認取引の<br>状況照会  | (R 0)                                                                                                    |         |

振込振替承認機能を利用する場合

### 承認済み取引の状況照会

※本手順はP9の続きです。

#### 手順1 取引を選択

承認済み取引一覧画面が表示されますので、取引一覧から対象の取引を選択してください。 照会を行う場合は、認証情報から「照会」を選択し、「次へ」 ボタンをクリックして、手順2-1へお進みください。 取り消しを行う場合は、認証情報から「取消」を選択し、「次 へ」ボタンをクリックして、手順2-2へお進みください。

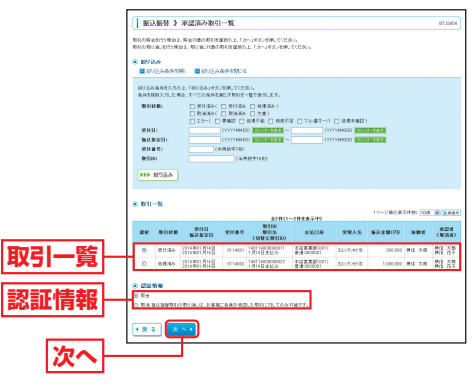

### 手順2-1 照会結果

果をご確認ください。

承認済み取引照会結果画面が表示されますので、照会結

※「印刷」ボタンをクリックすると、印刷用PDFファイルが表示されます。

前登録

#### 振込振替承認機能を利用する場合

#### 手順2-2 取消内容を確認

▲ 承認済み取引取消内容確認画面が表示されますので、取 消内容をご確認のうえ、「確認用パスワード」を入力し、 「実行」ボタンをクリックしてください。

|                    | <ul> <li>第33.869 3 年度</li> <li>第38.869 3 年度</li> </ul>                                                                                                    | 流み取ら取消内容確認<br>(神学を確認 = 先)                                     | 9725808 |
|--------------------|----------------------------------------------------------------------------------------------------|---------------------------------------------------------------|---------|
|                    | 総立原稿201月14日初いです。<br>しての加込を増生的1回。ます。<br>内容を確認、通知(0.127-)<br>第13と読入力項目です。                                                                                                    | eyner, uningeren 1000.                                        |         |
|                    | ※ 取引情報                                                                                                    |                                                               |         |
|                    | 18300                                                                                                    | 140114808080811                                               |         |
|                    | 受付委号                                                                                                    | 0116001                                                       |         |
|                    | #402.9                                                                                                    | 162                                                           |         |
|                    | 011                                                                                                    | B(BD 0) #04D                                                  |         |
|                    | 1831-6                                                                                                    | 1月14日武弘分                                                      |         |
|                    | 推已被朝人名                                                                                                    | 教育 大都                                                         |         |
|                    | * #3.5##                                                                                                    |                                                               |         |
|                    | \$2.0#                                                                                                    | 本品営業部(011) 業績(00000) 代表二段                                     |         |
|                    | a manna                                                                                                    |                                                               |         |
|                    | NO.0. 0 2007                                                                                                    | Mart De Britan                                                |         |
|                    | 88308                                                                                                    | 不過至累靜(011) 會議(02000)                                          |         |
|                    | 发现人名                                                                                                    | 12/2/201                                                      |         |
|                    | 安静名                                                                                                    | 使自然很多式会社                                                      |         |
| 1072 2314 min 1572 |                                                                                                    |                                                               |         |
|                    | 20.02                                                                                                    | Pilling State                                                 |         |
|                    | 82788                                                                                                    | 18                                                            |         |
|                    | 115021200                                                                                                    | R00,008 FF                                                    |         |
|                    | 8 S.R211W                                                                                                    |                                                               |         |
|                    | 11.964                                                                                                    | 81.28                                                         |         |
|                    | MMB                                                                                                    | 2016-001-P16-B                                                |         |
|                    | *#2811W                                                                                                    |                                                               |         |
|                    | #274(8(R)                                                                                                    | <ul> <li>- 2条約4. 供給:大部(条約3)<br/>単純金約4. 供給: 五代(金約3)</li> </ul> |         |
|                    | 822989                                                                                                    | 2016/001 P16 B                                                |         |
|                    | 02040                                                                                                    | 2014/001/014/01/000019                                        |         |
|                    |                                                                                                    | OZNAR CZY.                                                    |         |
|                    | TOP -                                                                                                    |                                                               |         |
|                    |                                                                                                    | (金角100次平20月1年月71))                                            |         |
| 碑詞用パフロード           |                                                                                                    |                                                               |         |
| 唯誌/町/ハ人・ノー ド       | 22259     22259     22259     22259     22259     22259     22259     22259     22259     22259     22259     22259     22259     22259     2225     2225     2225     2225     2225     2225     2225     2225     2225     2225     2225     2225     2225     2225     2225     2225     2225     2225     222     222     22     22     22     22     22     22     22     22     22     22     22     22     22     22     22     22     22     22     22     22     22     22     22     22     22     22     22     22     22     22     22     22     22     22     22     22     22     22     22     22     22     22     2     2     2     2     2     2     2     2     2     2     2     2     2     2     2     2     2     2     2     2     2     2     2     2     2     2     2     2     2     2     2     2     2     2     2     2     2     2     2     2     2     2     2     2     2     2     2     2     2     2     2     2     2     2     2     2     2     2     2     2     2     2     2     2     2     2     2     2     2     2     2     2     2     2     2     2     2     2     2     2     2     2     2     2     2     2     2     2     2     2     2     2     2     2     2     2     2     2     2     2     2     2     2     2     2     2     2     2     2     2     2     2     2     2     2     2     2     2     2     2     2     2     2     2     2     2     2     2     2     2     2     2     2     2     2     2     2     2     2     2     2     2     2     2     2     2     2     2     2     2     2     2     2     2     2     2     2     2     2     2     2     2     2     2     2     2     2     2     2     2     2     2     2     2     2     2     2     2     2     2     2     2     2     2     2     2     2     2     2     2     2     2     2     2     2     2     2     2     2     2     2     2     2     2     2     2     2     2     2     2     2     2     2     2     2     2     2     2     2     2     2     2     2     2     2     2     2     2     2     2     2     2     2     2     2     2     2     2 |                                                               |         |
|                    | #28/12/2-FX                                                                                                    | 00000000000000000000000000000000000000                        |         |
|                    |                                                                                                    |                                                               |         |
|                    | <ul> <li>#e&gt;ts</li> <li>8</li> </ul>                                                                                                    |                                                               | 10 IN 🕀 |
|                    |                                                                                                    |                                                               |         |
|                    |                                                                                                    |                                                               |         |

※「印刷」ボタンをクリックすると、印刷用PDFファイルが表示されます。

③ 承認済み取引取消結果画面が表示されますので、取消結果をご確認ください。

未承認取引の状況照会

※本手順はP9の続きです。

#### 手順1 取引を選択

未承認取引一覧画面が表示されますので、取引一覧から対象の取引を選択し、「照会」ボタンをクリックしてくだ

さい。

|        | R会751                   | 利き痛死の上、「                | 居会」がタンき押してくだけ                | 5 N                        |                                       |            |              |            |        |
|--------|-------------------------|-------------------------|------------------------------|----------------------------|---------------------------------------|------------|--------------|------------|--------|
|        | (S) 101 107<br>1021 107 | きか<br>リニンタキャを制く         | ■ おり込み条件を                    | 18:0                       |                                       |            |              |            |        |
|        | 10月1日<br>長田市市           | ● 曲件書入力の上、<br>個別入力した増合、 | 「飲り込み」そのごき用い<br>すべての条件を再たす!  | てください。<br>そ年し7年7月一日        |                                       |            |              |            |        |
|        | 10.01                   | K 101:                  | □ #295( □ 3)<br>□ #295( □ -) | 825 🗆 8835)<br>28395 🗖 883 | 20196 )                               |            |              |            |        |
|        | 922                     | NUAR ED :               | M8636                        | VINIEDO (0.000/00124)      | a ~ 0                                 |            | -            |            |        |
|        | 83                      | D:                      |                              | (40827118)                 |                                       |            |              |            |        |
|        | 555                     | 絞り込み                    |                              |                            |                                       |            |              |            |        |
|        |                         |                         |                              |                            |                                       |            |              |            |        |
|        |                         | -17                     |                              |                            |                                       |            |              |            |        |
|        |                         |                         |                              |                            |                                       |            | 1ページ長の美      | 379-MI 109 |        |
|        |                         | 10/61 (C 10)            | #2880                        | NOREO X2                   | 用(1~2円を決示中)<br>取引的<br>取引名<br>(切替元取引の) | 爱歌人名       | 88288<br>(PD |            |        |
|        |                         |                         | COLUMN TO A                  | 1014 CELEBRACE             | 143114000000011                       | 31//294203 | 500.000      | H12 12.05  | 100.00 |
| 731 BC | ۲                       | 804/04/25/4-2           | TOLENOLINIED                 |                            | 1714日東北分                              |            |              |            | - 23   |

### 手順2 照会結果

未承認取引照会結果画面が表示されますので、照会結果を ご確認ください。

|           | 8 BL5116 M               |                                         |          |
|-----------|--------------------------|-----------------------------------------|----------|
|           | 201516530                | 81/42375                                |          |
|           | with the second          | The I have been                         |          |
|           | 102-10-10-10<br>10-21-0  | 1 Bradiente                             |          |
|           | NUMBER                   | 20.000                                  |          |
|           | 8 83.55%                 |                                         |          |
|           | 英国的                      | 13月2日第25(001) 音通0000001 代表[]月           |          |
|           | 8 赛达先口座                  |                                         |          |
|           | 推送失业融程图                  | (株)(()()()()()()()()()()()()()()()()()( |          |
|           | 推送先口框                    | 本店営業部(001) 普通(000001                    |          |
| 昭今結里 -    | 受收入名                     | 330304300                               |          |
| ATT THE A | 242                      | 使信工業得式会社                                |          |
|           | <ul> <li>第込金額</li> </ul> |                                         |          |
|           | 太正:全部                    |                                         | F003.001 |
|           | 8 K#85WW                 |                                         |          |
|           | 10 M M M                 | <b>秋江 大和</b>                            |          |
|           | M MR B                   | 2014@01月14日                             |          |
|           | 8 #IZ2111W               |                                         |          |
|           | #22@(80BD                |                                         |          |
|           |                          |                                         |          |
|           | *2380                    | 2014#01.905日                            |          |

※「印刷」ボタンをクリックすると、印刷用PDFファイルが表示されます。

込振替(事前登録方式)

振込データの状況照会・取消

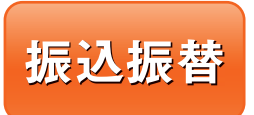

※振込振替承認機能をご利用にならないお客さま向けの手順です。 振込振替承認機能をご利用になるお客さまはP6以降をご覧ください。

#### 手順1 業務を選択

「資金移動」メニューをクリックしてください。 続いて業務選択画面が表示されますので、「振込振替」ボ タンをクリックしてください。

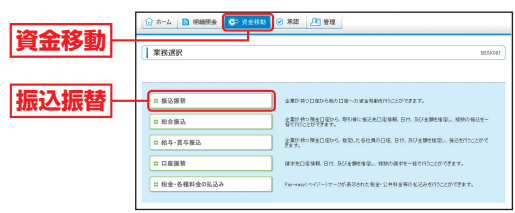

#### 手順2 作業内容を選択

作業内容選択画面が表示されますので、「新規取引」ボタンをクリックしてください。

|      | <ul> <li>● 取引の解除</li> <li>● 取引の解除</li> </ul>                                                                                   | BFK FOD1 |
|------|----------------------------------------------------------------------------------------------------|----------|
| 新規取引 | (1) 新規設計<br>(1) 新規設計<br>(1) 新規設計(1) 新設計構成) 新設計構成(1) 新設計構成(1) 新設計構成(1) 新設計構成(1) 新設計構成(1) 新設計構成(1) 新設計構成(1) 新設計構成(1) 新設計構成(1) 新設 |          |
|      | <ul> <li>取引状況の悪点</li> </ul>                                                                                                    |          |
|      | ※ 振気データの状況開会・取消<br>運動に行らた取引の状況目由の、予約や取引の取引承が可能だす。                                                                              |          |
|      | ※ 報送先の管理                                                                                                    |          |
|      | 日 振込先の管理 おひたかが相気持つ、急時知らたの定差、利用ができます。<br>また、急時知らたの情報にかられて出力できます。                                                                |          |

※「振込先の管理」ボタンをクリックすると、振込先の新規登録や、登録 振込先の変更、削除が可能です。また、登録振込先の情報をファイルに 出力できます。

#### 振込振替承認機能を利用しない場合

#### 手順3 支払口座を選択

支払口座選択画面が表示されますので、支払口座一覧から支払口座を選択し、「次へ」ボタンをクリックしてくだ

| さい。     | i Bridden<br>Statu                       | 替)支払口座選択<br>●を選択 = 振込先口座指定方法を | 裏択 <b>■</b> 振込先口底を選択) | ■ 支払金額を入力 ■1 | 6F17002<br>内容確認 = 取引旗行 = 地子 |
|---------|------------------------------------------|-------------------------------|-----------------------|--------------|-----------------------------|
|         | <ul><li>×UDEE8F</li><li>・ 支払口量</li></ul> | NDL.Fanjafajeen,tuteu,<br>⊶¶  | *0                    |              | 100 225 M REM BARD          |
| 士北 中南 略 | 0 2                                      | SEE\$(101)                    | 0.0                   | 0000001      | INADE.                      |
| 又仏山座一見  | 0 8                                      | →曝支器(019)                     | 0.0                   | 0880082      | 代表目底(サラ)                    |
| <br>次へ- | 4 戻る                                     | * ^ •                         |                       |              |                             |

#### 手順4 振込先口座指定方法を選択

振込先口座指定方法選択画面が表示されますので、「受取 人番号を指定」ボタンをクリックしてください。

|                   | ■ 振込振替 》 振込先□座指定方法選択                                                                                                    | 8605822 |
|-------------------|----------------------------------------------------------------------------------------------------|---------|
|                   | 支払二端を選択。販込先口時間に方法を選択。販込先口級を選択。支払金額を入力。内容確認。取引加行。完了                                                                                                    |         |
|                   | 施治者の後の予約を整めてくだれい。                                                                                                    |         |
|                   | ● 登録編2人口(日から選択する<br>二 利用者登録口道一覧から選択<br>単常数定ちが50年30-年30ら頃込み一覧から選択できます。                                                                                                    |         |
|                   | ※ 過去の取引から解込丸口腔を選択する                                                                                                    |         |
|                   | 1 最近10000010-5週代 永谷11000円11回20-5年2月2日ます。                                                                                                    |         |
|                   | ※ 異規に報送先口間を指定する                                                                                                    |         |
| <b>兴雨   来皇太怡中</b> | 日 新規に描込た日底を入力  時期に描込た日底を入力  ・  ・  ・  ・  ・  ・  ・  ・  ・  ・  ・  ・  ・                                                                                                    |         |
| 文収八田方で相に          | THE ARGENTIAL AND A AND A AND |         |
|                   | ※ 他素格の登録施込丸口匠から運営する                                                                                                    |         |
|                   | 二 総合振込先口庭一覧から選択<br>総合振込先口庭一覧から選択                                                                                                    |         |
|                   | 11 給与・賞与描述先口度一覧から選択<br>約・1 第9年後の先一覧から選択                                                                                                    |         |
|                   | <b>4 原 る</b>                                                                                                    |         |

#### 手順5 振込先口座を選択

受取人番号入力画面が表示されますので、「受取人番号」 を入力し、「次へ」ボタンをクリックしてください。

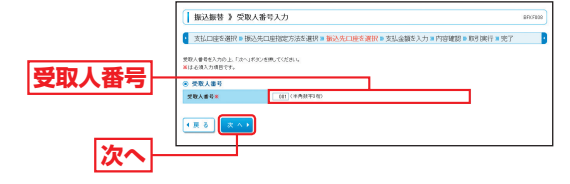

振込振替

振込振替(事前登録方式)

### 手順6 支払金額を入力

支払金額入力画面が表示されますので、「振込指定日」 「支払金額」「手数料」(任意で「取引名」「振込依頼人名」) を入力し、「次へ」ボタンをクリックしてください。

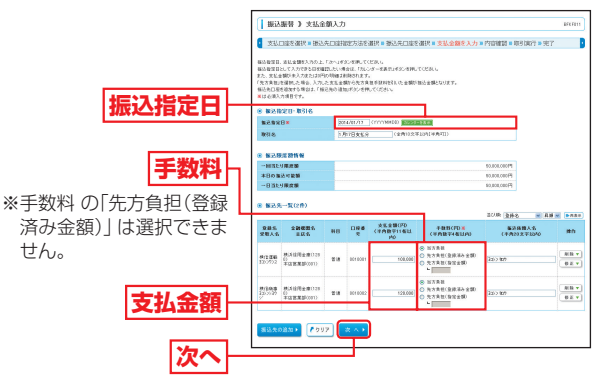

- ※「振込先の追加」ボタンをクリックすると、振込先口座指定方法選択画 面に戻り、振込先を追加することができます。
- ※「クリア」ボタンをクリックすると、入力項目を未入力状態に更新する ことができます。

#### 手順7 内容確認

リックしてください。

#### 内容確認画面が表示されますので、「次へ」ボタンをク

| · ROTEN                                                                                                    |                                                                                                    |                                              |                     |                                     |                                                           |                                                        |                            |
|----------------------------------------------------------------------------------------------------|----------------------------------------------------------------------------------------------------|----------------------------------------------|---------------------|-------------------------------------|-----------------------------------------------------------|--------------------------------------------------------|----------------------------|
| 115000                                                                                                    |                                                                                                    | 015019                                       |                     |                                     |                                                           |                                                        |                            |
| WII8                                                                                                    |                                                                                                    | 1818459                                      |                     |                                     |                                                           |                                                        |                            |
| Q. 1021 (1.44)                                                                                                    |                                                                                                    |                                              |                     |                                     |                                                           |                                                        |                            |
| \$608<br>\$608                                                                                                    | (4)<br>(H)王 <b>)</b>                                                                                                    | 42882(02)                                    | <b>8 18</b> 08080   | et PL#CIE                           |                                                           |                                                        |                            |
| **0#<br>**0#<br>* \$20##<br>* \$20##                                                                                                    | e<br>18∑►<br>1938<br>044                                                                                                    | *GERS(02)                                    | 8 <b>8</b> 00000    | II KAOG                             | 593                                                       | 219                                                    |                            |
| <ul> <li>本K0県</li> <li>土松0県</li> <li>主松0県</li> <li>金松0県</li> <li>金松0県</li> <li>金沢町田</li> <li>小田</li> <li>小田&lt;</li></ul>                                                                                                    | (4)<br>(1)<br>(1)<br>(1)<br>(1)<br>(1)<br>(1)<br>(1)<br>(1)<br>(1)<br>(1                                                                                                    | #GERS(00)                                    | 8 # 00000           | et fuikore                          | 220)                                                      | 1912<br>(P9000                                         |                            |
| <ul> <li>本K0県</li> <li>本K0県</li> <li>またり用い</li> <li>またり用い</li> <li>またり用い</li> <li>またり用い</li> <li>またり用い</li> </ul>                                                                                                    | 19<br>19<br>19<br>19<br>19<br>19<br>19<br>19<br>19<br>19<br>10<br>10<br>10<br>10<br>10<br>10<br>10<br>10<br>10<br>10<br>10<br>10<br>10                                                                                                    | 42883(00)                                    | 8 8 0000            | 41 P.#O@                            | 220                                                       | 915<br>19000<br>1910<br>1910                           |                            |
| <ul> <li>本KO#</li> <li>本KO#</li> <li>本KO#</li> <li>第240#2</li> <li>第240#2</li> <l< th=""><th><ul> <li>(1)</li> <li>(1)</li></ul></th><th>10000000000000000000000000000000000000</th><th>8 8 0000 <b>8</b> 8</th><th>11 MAG &amp;</th><th>220</th><th>219<br/>0000F9<br/>009<br/>0000F9</th><th></th></l<></ul> | <ul> <li>(1)</li> <li>(1)</li></ul> | 10000000000000000000000000000000000000       | 8 8 0000 <b>8</b> 8 | 11 MAG &                            | 220                                                       | 219<br>0000F9<br>009<br>0000F9                         |                            |
| <ul> <li>本KO様</li> <li>本KO様</li> <li>なKO様</li> <li>なKO様</li> <li>なKO様</li> <li>なKO様</li> <li>なKO様</li> <li>なKO様</li> <li>なKO様</li> <li>なKO様</li> <li>なKO様</li> <li>なKO様</li> <li>なKO様</li> <li>などの様</li> </ul>                                                                                                    | e<br>2012)<br>1013<br>合計<br>全計<br>全計<br>全計<br>全計<br>全計                                                                                                    | HE D                                         |                     | 81 FLADR                            | 230<br>230<br>8.6.8.8.4.8.4.8.1.1.1.1.1.1.1.1.1.1.1.1.1.1 | 219<br>000円<br>00円<br>000円<br>MR3:200(70               | \$2.58.                    |
| <ul> <li>※ B2/AB</li> <li>※ B2/AB</li></ul>                                                                                                    |                                                                                                    | 23 23 25 25 25 25 25 25 25 25 25 25 25 25 25 | (単価格で<br>(0)10001   | 81 PC#C-12<br>81 2200700<br>100.000 | 200<br>208<br><b>3.6.5.11 F MIN</b> (FD)<br>0             | 279<br>00069<br>009<br>00069<br><b>10000</b><br>110000 | 第23年間の<br>第257年前<br>第257年前 |

※「取引情報の修正」ボタンをクリックすると、取引情報を修正することができます。

次へ

- ※「支払口座の修正」ボタンをクリックすると、支払口座を修正することができます。 ※「明細の修正」ボタンをクリックすると、支払金額入力画面にて、明細
- ※「印刷」ボタンをクリックすると、印刷用PDFファイルが表示されます。

#### 振込振替承認機能を利用しない場合

#### 手順8 取引実行

実行確認画面が表示されますので、取引内容をご確認の うえ、「確認用パスワード」を入力し、「実行」ボタンをク リックしてください。

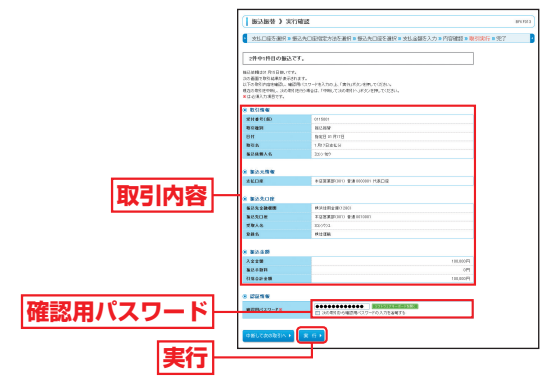

※複数の振込先口座を選択した場合は、「中断して次の取引へ」ボタンを クリックすると、次の振込先口座への振込振替を行うことができます。

#### 手順9 完了

#### 実行結果画面が表示されますので、実行結果をご確認く ださい。

- ※「同一口座から振込振替」ボタンをクリックすると、同一口座から振込 振替のお取引を続けて行うことができます。
- ※「印刷」ボタンをクリックすると、印刷用PDFファイルが表示されます。 ※複数の振込先口座を選択した場合は、「次の取引へ」ボタンをクリック すると、次の振込先口座への振込振替を行うことができます。

込振替(事前登録

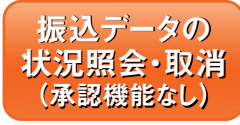

#### 過去に行った取引の状況照会や、予 約中取引の取り消しが可能です。

#### 手順1 業務を選択

「資金移動」メニューをクリックしてください。 続いて業務選択画面が表示されますので、「振込振替」ボ タンをクリックしてください。

#### 手順2 作業内容を選択

作業内容選択画面が表示されますので、「振込データの状況照会・取消」ボタンをクリックしてください。

|        | () 販込服装 ) 作業内容選択 □ □ □ □                                                         | FOE1 |
|--------|----------------------------------------------------------------------------------|------|
|        | ④ 取引的 開始                                                                         |      |
|        | 12 新規取引<br>                                                                      |      |
|        | <ul> <li>取行は20第会</li> </ul>                                                      |      |
| 振込ナータの | ロ 描述データの代表発金・取消<br>現れていた思知り代えを含か、すが中部300形/第,が可定です。                               |      |
|        | <ol> <li>(1) 服品先の管理</li> </ol>                                                   |      |
|        | 11 編込先の管理<br>第二、加速能におりませた。<br>また、加速能におりませたというにあってきます。<br>また、加速能におりませたというにあってきます。 |      |

#### 手順3 取引を選択

取引状況照会取引一覧画面が表示されますので、取引一覧から対象の取引を選択してください。 照会を行う場合は、認証情報から「照会」を選択し、「次へ」 ボタンをクリックして、手順4-1へお進みください。 取り消しを行う場合は、認証情報から「取消」を選択し、「次 へ」ボタンをクリックして、手順4-2へお進みください。

| (8) 2019<br>(2) 17                                       | <b>さみ</b><br>リシンの本件を    | MK 🗖 87912-244                                                                                                    | o:M3th                                   |                                          |                                                         |                         |                        |                                                                |
|----------------------------------------------------------|-------------------------|----------------------------------------------------------------------------------------------------|------------------------------------------|------------------------------------------|---------------------------------------------------------|-------------------------|------------------------|----------------------------------------------------------------|
| 10,115                                                   | ▲林主人力が                  | D.E. FROMAJEST                                                                                                    | ENL TOESU                                |                                          |                                                         |                         |                        |                                                                |
| RV61                                                     | 88770.003<br>888        | 10.275 (DRMEA<br>11.275 ()                                                                                                    | 1 12 10 12 - 14<br>1 12 17 18 10 12 - 14 | (1941/100)                               |                                                         |                         |                        |                                                                |
|                                                          |                         | □ 取出わく [<br>□ エラーく □ !                                                                                                    | - 10:36年み - E<br>日本12: E - 2:3月月         | ] 久華)<br>王千定 🔲 秋高干定                      | - 24-887-15 - 5                                         | 5月未現27)                 |                        |                                                                |
| 受付                                                       | 81                      |                                                                                                    | COMMITTY OF                              | 11/35-1888 ~                             | OTTTTM                                                  | 1000 <b>(1992) - 11</b> |                        |                                                                |
| · · · · · · · · · · · · · · · · · · ·                    | #201<br>#401            | (4)                                                                                                    | 18/17/10<br>18/17/10                     | ~                                        | Green                                                   | NDC) (10000114          |                        |                                                                |
|                                                          | 6003.3                  |                                                                                                    |                                          |                                          |                                                         |                         |                        |                                                                |
|                                                          |                         |                                                                                                    |                                          |                                          |                                                         |                         |                        |                                                                |
|                                                          |                         |                                                                                                    |                                          |                                          |                                                         |                         |                        |                                                                |
| 0.02                                                     |                         |                                                                                                    |                                          |                                          |                                                         |                         |                        |                                                                |
| <ul> <li>831</li> </ul>                                  | -11                     |                                                                                                    |                                          |                                          |                                                         | 144-1                   | 2番の表示件批 10             | 1                                                              |
| • R31                                                    | -K                      | 2011                                                                                                    | QUAR                                     | 全2件(12)<br>取収名                           | #순表등中)<br>주보다#                                          | 10-                     | 280.8798: 10           | 1 × 2                                                          |
| <br><ul> <li>8 83</li> <li>8 83</li> </ul>               | -K<br>Niles             | 日1天<br>田文書5章<br>日1天書5章                                                                                                    | 爱好春节                                     | 全2件(1-2)<br>取任名<br>(積誉元取名(0)             | #5834)<br>2808                                          | 14-<br>2845             | 2条0表7/1批 10<br>職務全部(PD | n e a<br>Rein                                                  |
| <br><ul> <li>8 83</li> <li>8 83</li> <li>9 83</li> </ul> | -K<br>Residen<br>Artiko | 2014 Eliza Pi 4<br>2014 Eliza Pi 4<br>2014 Eliza Pi 4<br>2014 Eliza Pi 4<br>2014 Eliza Pi 4<br>2014 Eliza Pi 4<br>2014 Eliza Pi 4 | 安好春节<br>(0114801                         | 全种(12)<br>取得者<br>(時間元取得800)<br>1月04日出出い分 | Hを表示中)<br>支払口機<br>本に変更が(901)<br>通道(000000<br>本に変更が(901) | 14-1<br>28846           | 2月0天7月北 [12            | 10 回 Di<br>10 (10)<br>10 (10)<br>10 (11)<br>10 (11)<br>10 (11) |

#### 振込振替承認機能を利用しない場合

#### 手順4-1 照会結果

取引状況照会結果画面が表示されますので、照会結果を ご確認ください。

| <ul> <li>Red 16-381R = 8</li> </ul> | 经会结果                   |  |
|-------------------------------------|------------------------|--|
| ご確認の取引の風食総要                         | ecy.                   |  |
| <ul> <li>B(5)16 W</li> </ul>        |                        |  |
| 受付通号                                | 8114301                |  |
| 取引医 分                               | 58                     |  |
| BR                                  | 教定日 01 月15日            |  |
| <b>WG-6</b>                         | 1.814日本10.1分           |  |
| 福送值额人名                              | 12//1/10               |  |
| 15 M                                | 教法 天然                  |  |
| 照会結果                                | +                      |  |
| 575 chem                            | ●(用意用金属(1250)          |  |
| #25D#                               | 本(R)業業(201) 登録 0020001 |  |
| 爱观人名                                | 12////2/0              |  |
| 286                                 | 根信理影特式会社               |  |
| * NA-                               |                        |  |
| 16.2.余期                             | P100.00                |  |
| 新花于数料                               | (円)                    |  |
|                                     |                        |  |

※「印刷」ボタンをクリックすると、印刷用PDFファイルが表示されます。

#### 手順4-2 取消内容を確認

▲ 取消確認画面が表示されますので、取消内容をご確認の うえ、「確認用パスワード」を入力し、「実行」ボタンをク リックしてください。

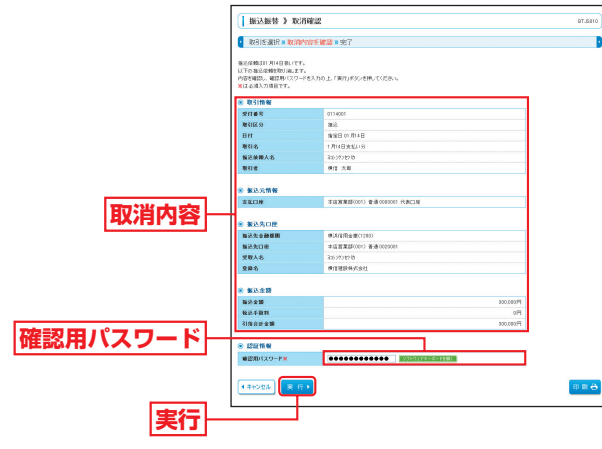

※「印刷」ボタンをクリックすると、印刷用PDFファイルが表示されます。

・
取消結果画面が表示されますので、取消結果をご確認く ださい。

込振替(事前登録

## 承認

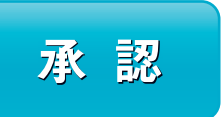

承認権限を持つ利用者が、確定された取引の依頼内容を確認し、取引の承認・差戻し・削除を行うことができます。

### 振込振替(事前登録方式)承認

#### 手順1 承認する取引を選択

「承認」メニューをクリックしてください。 続いて取引一覧画面が表示されますので、承認待ち取引 一覧(振込振替)から対象の取引をチェックし、「承認」ボ タンをクリックしてください。

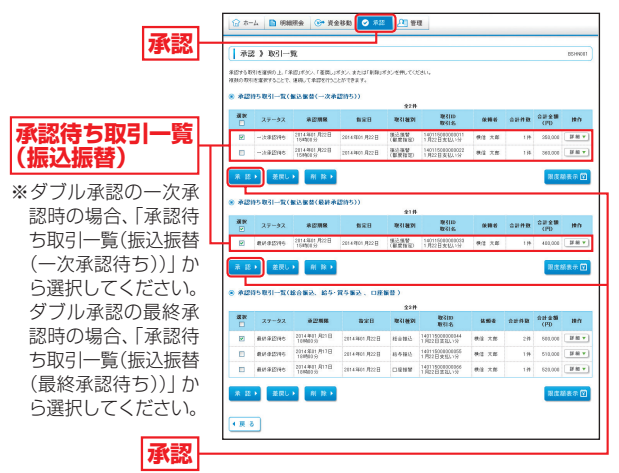

※複数の取引を選択すると、連続して承認をすることができます。

- ※「詳細」ボタンをクリックすると、取引の詳細を表示することができます。
  ※「差戻し」ボタンをクリックすると、依頼者によりデータを編集することができます。
- ※「削除」ボタンをクリックすると、取引を削除することができます。削 除されたデータの照会は可能です。
- ※「限度額表示」ボタンをクリックすると、取引限度額を表示することが できます。

### 手順2 取引内容を確認(承認実行)

内容確認[振込振替]画面が表示されますので、取引内容 をご確認のうえ、「確認用パスワード」を入力し、「承認実 行」ボタンをクリックしてください。

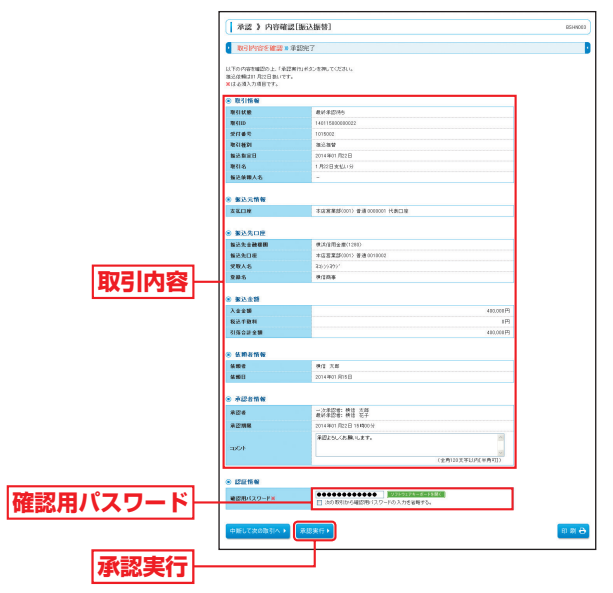

※「印刷」ボタンをクリックすると、印刷用PDFファイルが表示されます。

### 手順3 承認完了

承認結果[振込振替]画面が表示されますので、承認結果 をご確認ください。

ダブル承認の場合、一次承認者と最終承認者の承認が必要となります。

〕振替(事前登録方式)承認